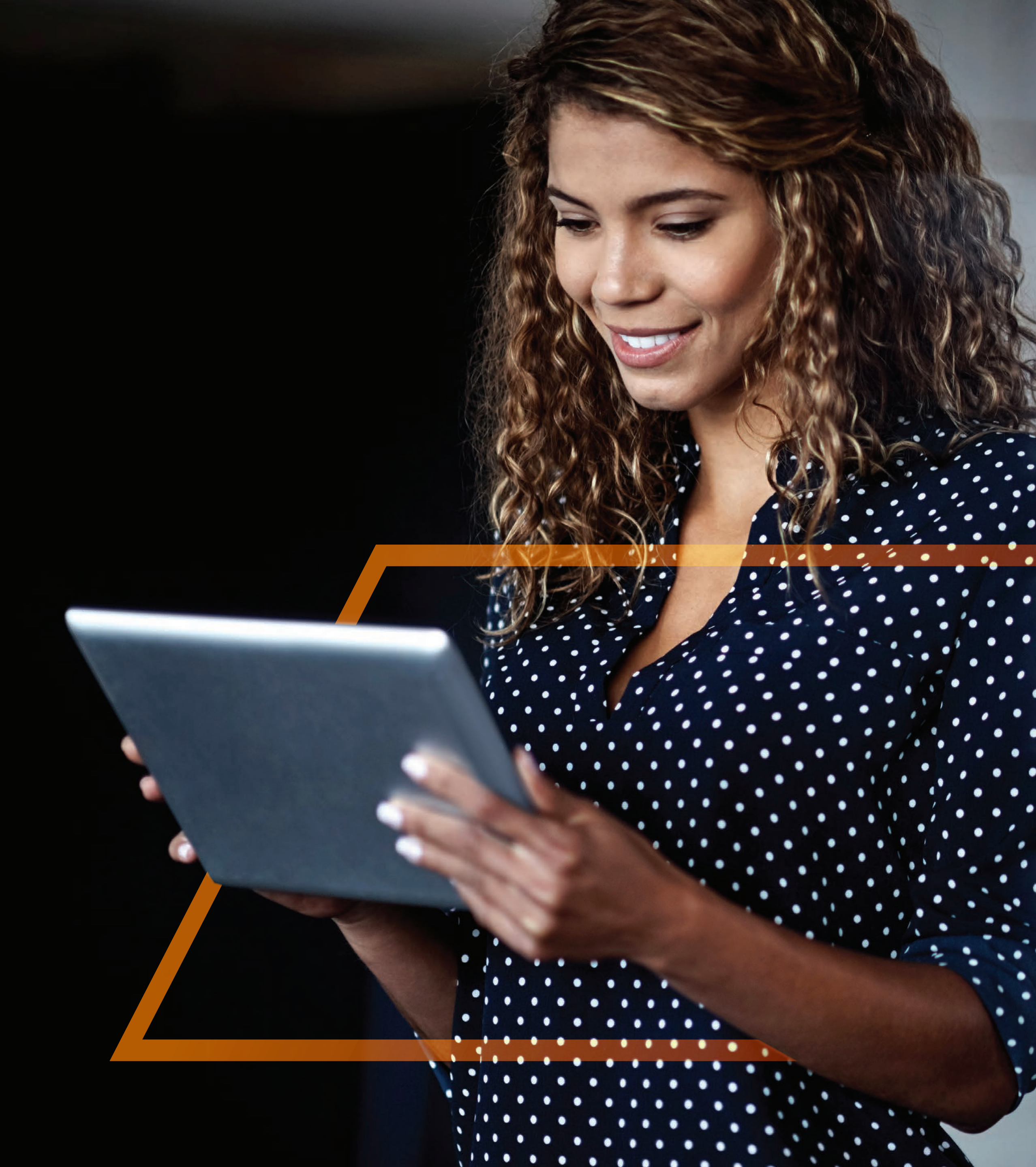

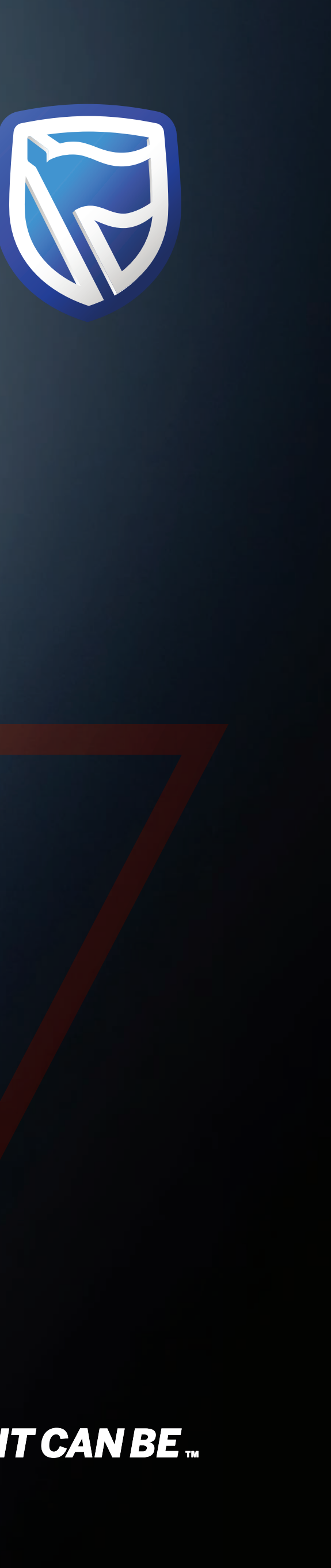

## AUTHORISING ABENEFICIARY Guide

Standard Bank IT CANBE

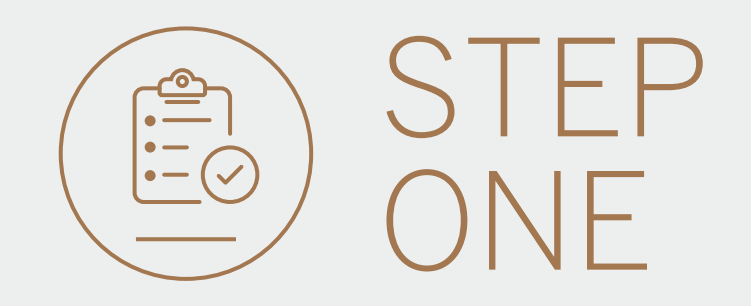

• Go to international.standardbank.com or

**Go to** wealthandinvestment. standardbank.com if you are a Wealth and Investment client.

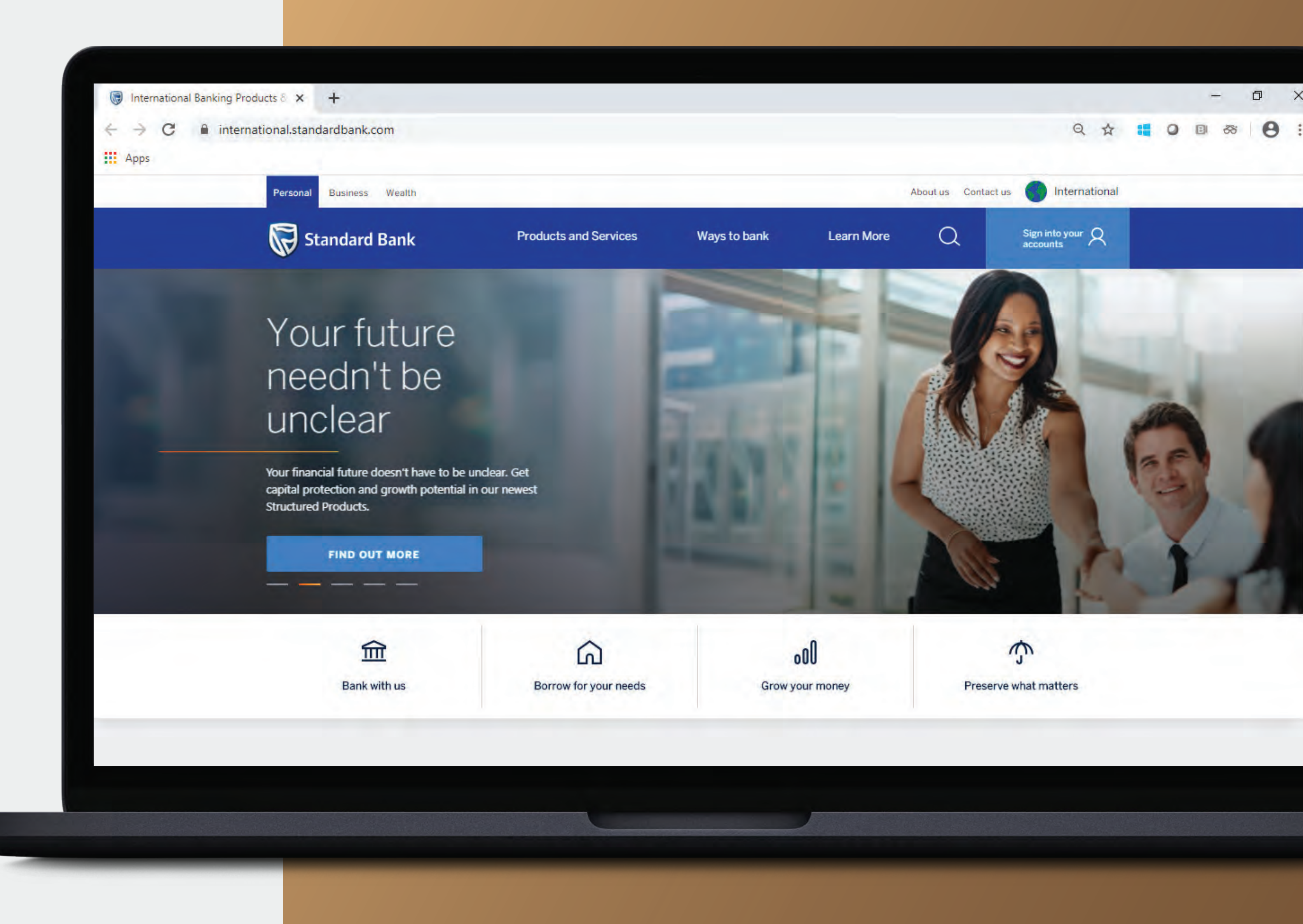

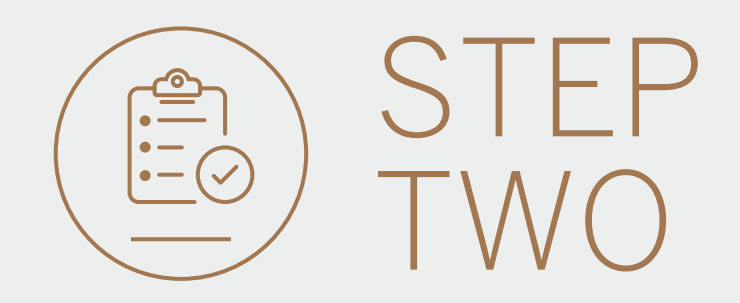

- **Click** on Sign into your account.
- Go to INTERNET BANKING.

Wealth and Investment clients should:

- **Click** on Login and transact.
- **Go to** International Online.

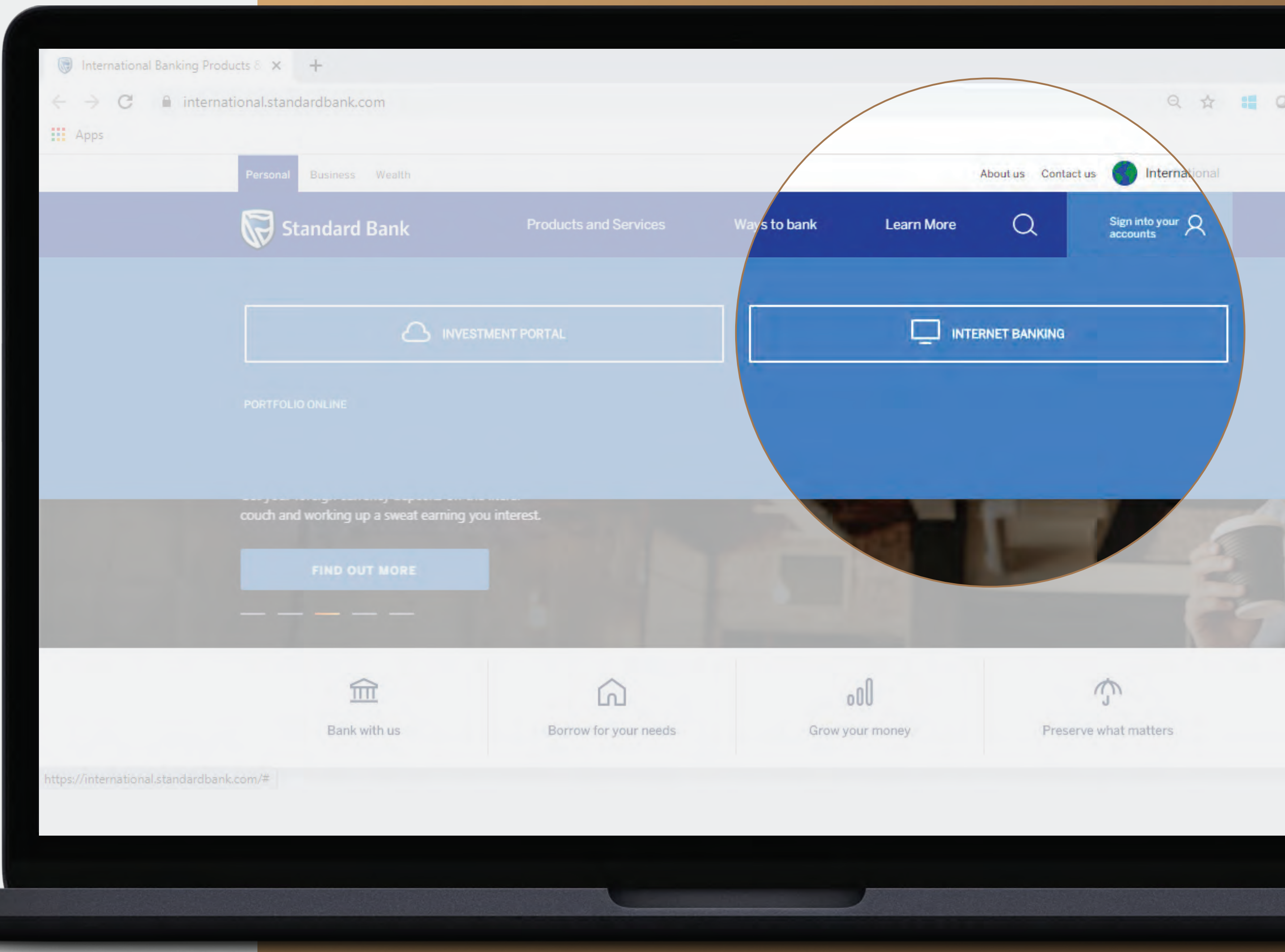

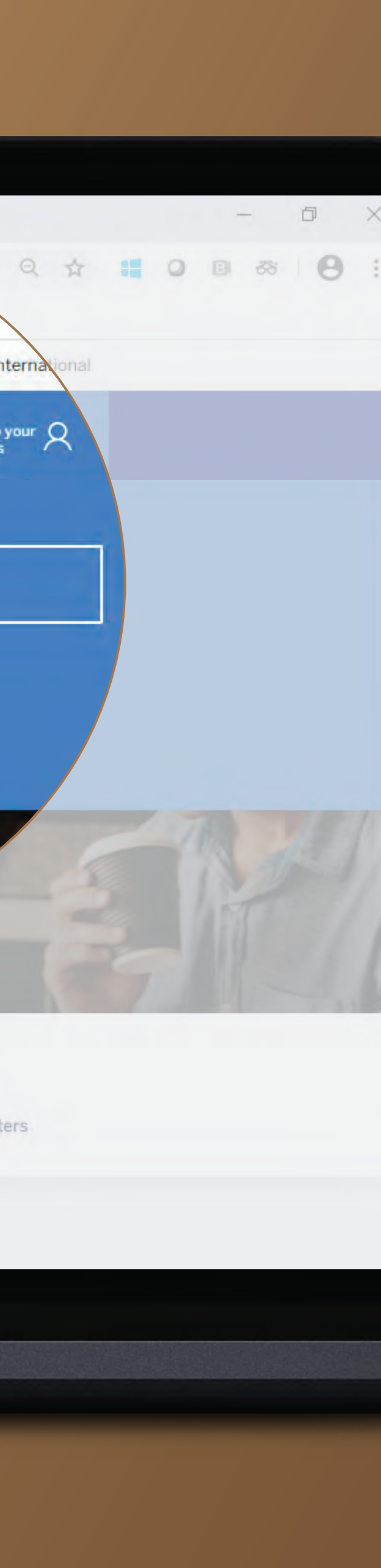

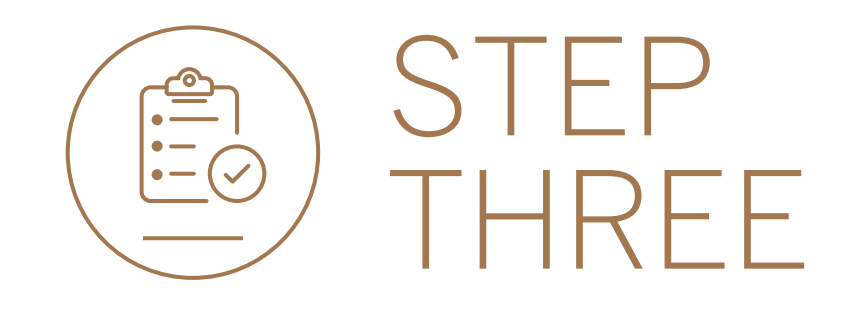

• **Sign in** with your Digital ID, banking app or S.A Online banking details.

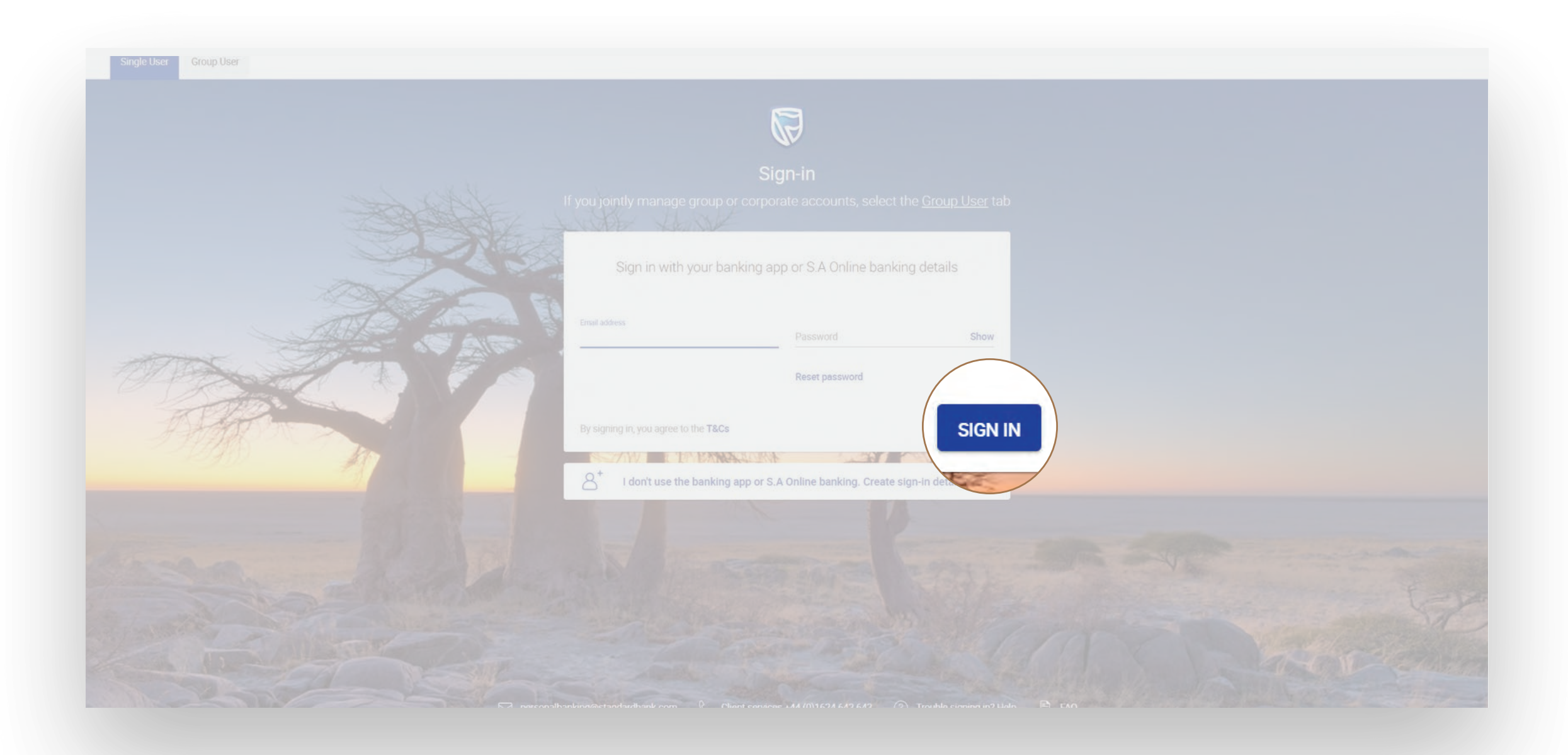

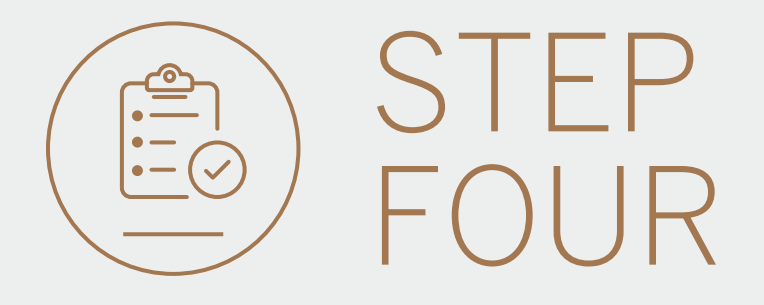

- You may be asked to **check your email** for a verification code.
- Please enter this and click SUBMIT.

| Verify your | email |               |                  |                       |        | ×      |
|-------------|-------|---------------|------------------|-----------------------|--------|--------|
| Ema         |       | A verificatio | on code has      | been sent to<br>*.c** |        |        |
| pau         | 1     | 2             | 3                | 4                     | 5      | JV     |
|             |       | Your code y   | will be valid fo | r 15 minutes          |        |        |
| By:<br>Las  |       |               |                  |                       | RESEND | SUBMIT |
| Help        |       |               |                  |                       |        | ~      |

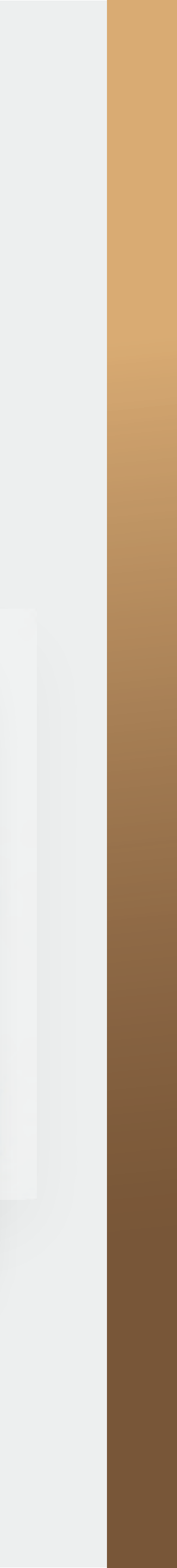

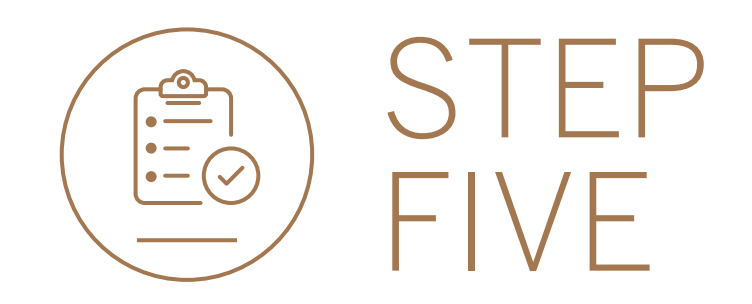

- All pending transactions will show if you have any Beneficiaries to approve.
- **Click** on Beneficiaries.

|                     | Ø                                                   |                 | SECURE MESSAGE |                |            |
|---------------------|-----------------------------------------------------|-----------------|----------------|----------------|------------|
| 🗐 🛛 My Groups       | 🙆 Woolworth's Reunited 💌                            |                 |                | PAY            | TRANSFER   |
| 📙 Mý Dashboards 🛛 🗠 | All pending transactions                            |                 |                |                | EFRESH     |
| + LINK ACCOUNTS     | O Account Transfers O Customer Transfers O Payments | 1 Beneficiaries |                | VIEW ALL       | ватсн      |
|                     | Customer list                                       |                 |                | 🛓 CUSTOMER LIS | T DOWNLOAD |
|                     | Q Search customers by name or number                |                 |                |                |            |
| Contact Us          | Customer Name<br>G                                  | Customer number |                |                |            |
|                     | GROUP G BP 1 LTD~WINWEB                             | 0090142980      |                | VIEW A         | CCOUNTS    |
|                     | GROUP G BP 2 LTD                                    | 0090142981      |                | VIEW A         | CCOUNTS    |
|                     | GROUP G BP 3 WINWEB                                 | 0090142982      |                | VIEW A         | CCOUNTS    |

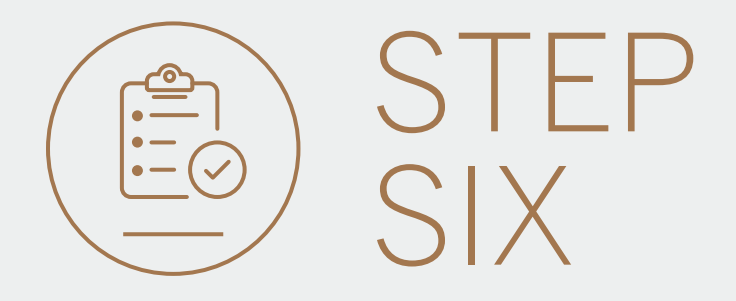

• You can review the beneficiary details by **clicking** on the beneficiary directly.

|            |                                |                                                                                                    |                  | R        |        |           |                                                                                                    |      |
|------------|--------------------------------|----------------------------------------------------------------------------------------------------|------------------|----------|--------|-----------|----------------------------------------------------------------------------------------------------|------|
| internatio | onal dashboard 🌗               |                                                                                                    |                  |          |        |           | PAY                                                                                                    | TRAN |
|            | Pending transactions           |                                                                                                    |                  |          |        |           |                                                                                                    |      |
|            |                                |                                                                                                    |                  |          |        |           | Principal de la construcción de la construcción de |      |
|            | Search by beneficiary, account |                                                                                                    |                  |          |        |           | Filter                                                                                                    |      |
|            |                                |                                                                                                    |                  |          |        |           | REFRESH                                                                                                    |      |
|            |                                |                                                                                                    |                  |          |        | K         |                                                                                                    |      |
|            | Inter account Inter custo      | omer 📋 Payments 🗹 Beneficiaries                                                                                                    |                  |          |        |           |                                                                                                    |      |
|            | Beneficiary Account Name       | a                                                                                                    | Transaction Type | Currency | Amount |           |                                                                                                    |      |
|            |                                |                                                                                                    | inanouoin i jpo  | Sunting  |        |           |                                                                                                    |      |
|            |                                | and the second second se |                  |          |        |           |                                                                                                    |      |
|            | N/A WOOLWORTH                  | IS REUNITED E                                                                                                    | Beneficiary      | GBP      | 0.00   | AUTHORISE |                                                                                                    |      |
|            |                                |                                                                                                    |                  |          |        |           |                                                                                                    |      |
|            | Beneficiary details            |                                                                                                    |                  |          |        |           |                                                                                                    |      |
|            | Account holder name            | <b>TEST BENEFICIARY</b>                                                                                                    |                  |          |        |           |                                                                                                    |      |
|            | Country of bank                | United Kingdom                                                                                                    |                  |          |        |           |                                                                                                    |      |
|            | Currency of account            | British Pound Sterling                                                                                                    |                  |          |        |           |                                                                                                    |      |
|            | Account number                 | 12345678                                                                                                    |                  |          |        |           |                                                                                                    |      |
|            | SWIFT code                     |                                                                                                    |                  |          |        |           |                                                                                                    |      |
|            | Sort / Branch code             | 202674                                                                                                    |                  |          |        |           |                                                                                                    |      |
|            | Branch address                 |                                                                                                    |                  |          |        |           |                                                                                                    |      |
|            | Description details            |                                                                                                    |                  |          |        |           |                                                                                                    |      |
|            | Payment details                |                                                                                                    |                  |          |        |           |                                                                                                    |      |
|            | Pay from customer              | WOOLWORTHS REUNITED                                                                                                    |                  |          |        |           |                                                                                                    |      |
|            | Pay from account               |                                                                                                    |                  |          |        |           |                                                                                                    |      |
|            | Payment of fees                | SHARED                                                                                                    |                  |          |        |           |                                                                                                    |      |
|            | Your reference                 |                                                                                                    |                  |          |        |           |                                                                                                    |      |
|            | Their reference                |                                                                                                    |                  |          |        |           |                                                                                                    |      |

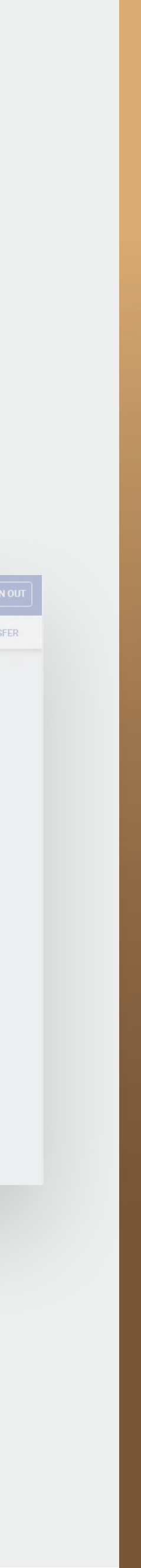

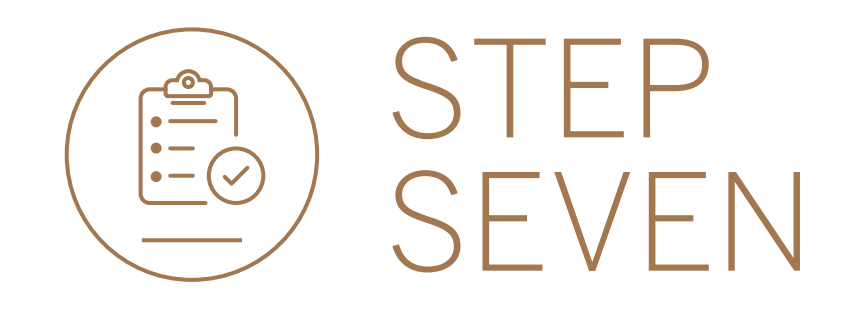

## • **Click** on AUTHORISE.

|                          |                           |                      | R        |        | 🕾 SECURE MESSAGE 🛛 YOUR PROFILE 🗍 SIGN OUT |
|--------------------------|---------------------------|----------------------|----------|--------|--------------------------------------------|
| 🛕 Woolworth's Reunited 🕨 |                           |                      |          |        | PAY TRANSFER                               |
| Pending transac          | stions                    |                      |          |        |                                            |
| Q. Search by refe        |                           |                      |          |        | Filter 🔺                                   |
| Inter account            | 🗋 Inter customer 🛛 🗋 Paym | ents 🗹 Beneficiaries |          |        | C REFRESH BATCH                            |
| Beneficiary              | Details                   | Transaction Type     | Currency | Amount | Activ                                      |
| N/A                      | GROUP G BP 3 LTD          | Beneficiary          | USD      | 50.00  | AUTHO AUTHORISE                            |
|                          |                           |                      |          |        |                                            |

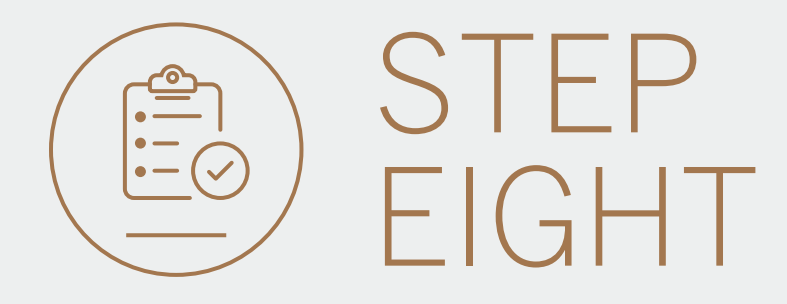

• **Review** the details and either CANCEL or AUTHORISE.

|                       | ₩.                                                                                                    |
|-----------------------|----------------------------------------------------------------------------------------------------|
|                       | AL                                                                                                    |
|                       | ABC SUPPLIER LIMITED                                                                                            |
|                       |                                                                                                    |
|                       |                                                                                                    |
| Beneficiary Details   |                                                                                                    |
|                       | ABC SUPPLIER LIMITED                                                                                            |
|                       | USA                                                                                                    |
| Currency of account   | USD                                                                                                    |
|                       | 1234 5678                                                                                                    |
|                       | CITIUS33XXX                                                                                                    |
|                       |                                                                                                    |
|                       |                                                                                                    |
| Saved payment details |                                                                                                    |
|                       |                                                                                                    |
|                       | GROUP G BP 3 WINWEB                                                                                             |
|                       | 90142982                                                                                                    |
|                       | WEALTH AND INVT. CURRENT ACCOUNT                                                                                |
| Account name          | GROUP G BP 3 LTD                                                                                                |
|                       | 1234 9011                                                                                                    |
| Currency of adcount   | JPY                                                                                                    |
|                       | TEST PAYMENT                                                                                                    |
| Your reference        | TEST                                                                                                    |
|                       | PAUL CAFFERKEY                                                                                                  |
|                       | The second second second second second second second second second second second second second second second se |
|                       | CANCEL AUTHORISE                                                                                                |
|                       |                                                                                                    |
|                       |                                                                                                    |
|                       |                                                                                                    |

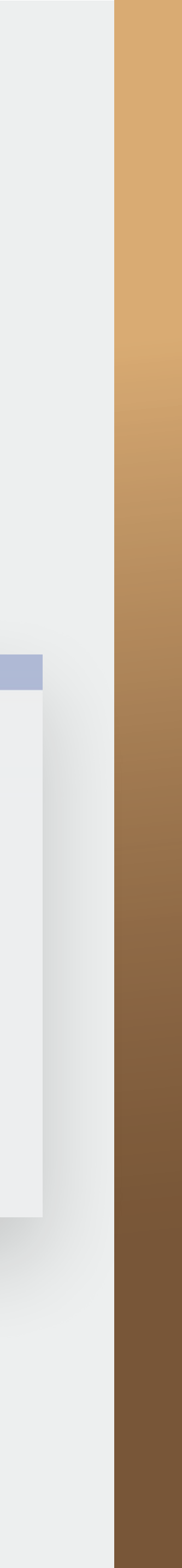

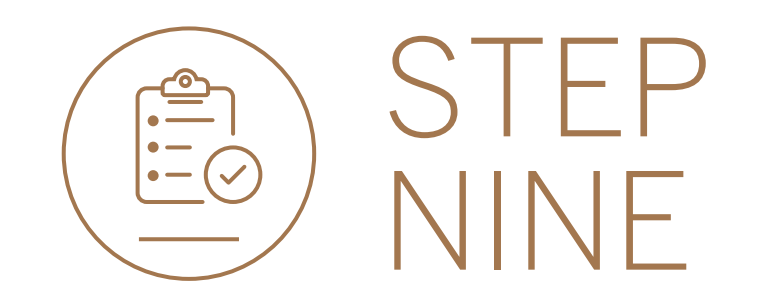

 A notification will be shown indicating that the beneficiary has been successfully authorised.
You may see a slightly different message depending on the Group authorisation requirements.

| $\leftarrow$ Authorise Beneficiary |                       |                         |  |
|------------------------------------|-----------------------|-------------------------|--|
|                                    | Review                | 2 Confirm               |  |
|                                    |                       | 0                       |  |
|                                    |                       |                         |  |
|                                    |                       | New beneficiary created |  |
|                                    |                       |                         |  |
|                                    | Beneficiary details   |                         |  |
|                                    | Account holder name   | TEST BENEFICIARY        |  |
|                                    | Country of bank       | United Kingdom          |  |
|                                    | Currency of account   | GBP                     |  |
|                                    | Account number        | 1234 5678               |  |
|                                    | Sort / Branch code    | 202674                  |  |
|                                    | Inputter              | HANNAH MOORE            |  |
|                                    | First authoriser      | NADIA BUSH              |  |
|                                    | Second authoriser     | HANNAH MOORE            |  |
|                                    | Beneficiary reference | 90142926.5              |  |
|                                    |                       |                         |  |
|                                    |                       |                         |  |
|                                    |                       |                         |  |
|                                    |                       |                         |  |
|                                    |                       |                         |  |
|                                    |                       |                         |  |
|                                    |                       |                         |  |
|                                    | New D                 | enericiary created OK   |  |
|                                    |                       |                         |  |
|                                    |                       |                         |  |
|                                    |                       |                         |  |

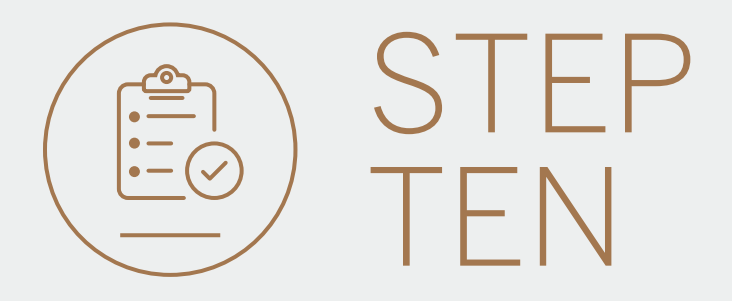

- You can **print** or **download** a copy of the request.
- Click DONE.

| Currency of account         | USD                              |
|-----------------------------|----------------------------------|
| Account number              | 1234 5678                        |
| SWIFT code                  | CITIUS33XXX                      |
| Branch address              |                                  |
|                             |                                  |
| Coursed a summarit distails |                                  |
| Saved payment details       |                                  |
|                             | GROUP G BP 3 WINWEB              |
|                             | 90142982                         |
| Account type                | WEALTH AND INVT. CURRENT ACCOUNT |
| Account name                | GROUP G BP 3 LTD                 |
| Account number              | 1234 9011                        |
| Currency of account         | Y9L                              |
|                             | TEST PAYME                       |
| Your reference              | TEST                             |
|                             | PAUL CA                          |
|                             |                                  |
|                             |                                  |
|                             | DOWNLOAD DOWNE                   |
|                             |                                  |
|                             |                                  |
|                             |                                  |
|                             |                                  |

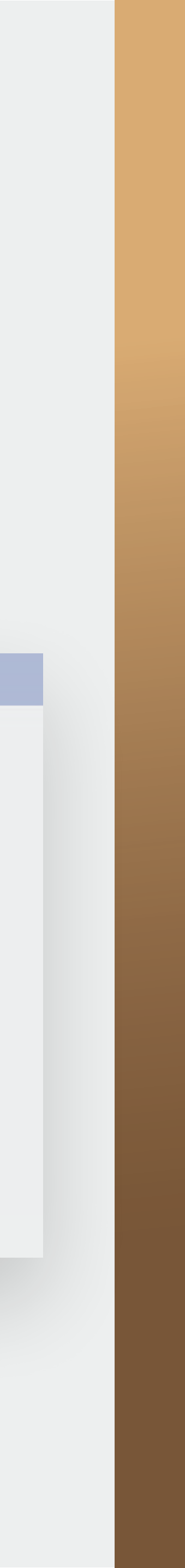

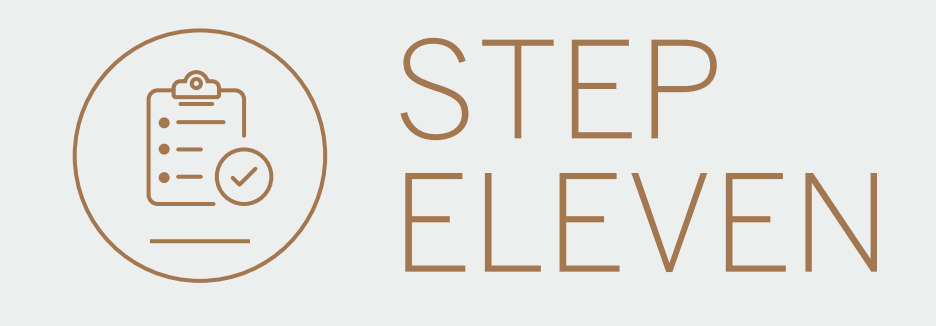

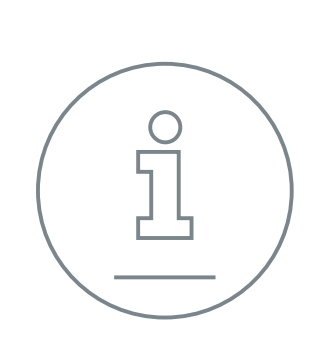

You will be returned to your homepage where the added beneficiary will reflect in the pending transaction window.

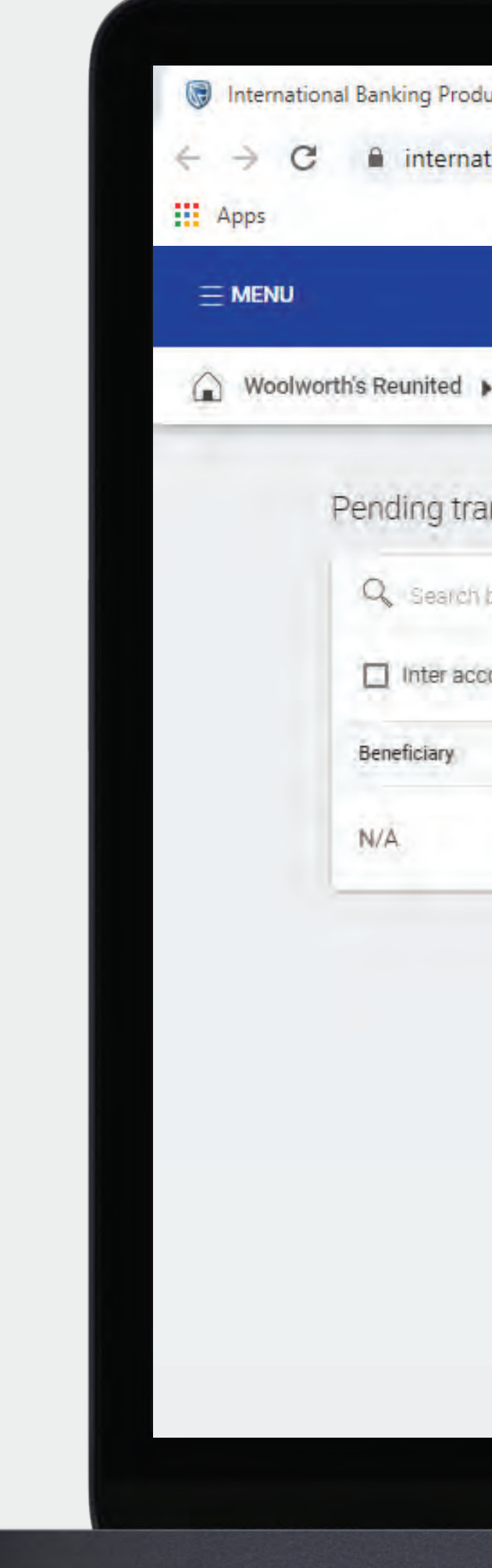

| oducts 8 X | + |
|------------|---|
|------------|---|

international.standardbank.com

Q 🕁 📒 🛛 🖻

|           |                        |                |                  |          |        | SECURE MESSAGE |          |
|-----------|------------------------|----------------|------------------|----------|--------|----------------|----------|
| ×         |                        |                |                  |          |        |                | P        |
| ransa     | ctions                 |                |                  |          |        |                |          |
| ch by rei | erence name type, suns | ency or emount |                  |          |        |                | F        |
| ccount    | Inter customer         | Payments       | Beneficiaries    |          |        | C REF          | RESH BAT |
|           | Details                |                | Transaction Type | Currency | Amount | Actions        |          |
|           | GROUP G BP 3 LTD       |                | Beneficiary      | USD      | 50,00  | AUTHORISE      | 1        |

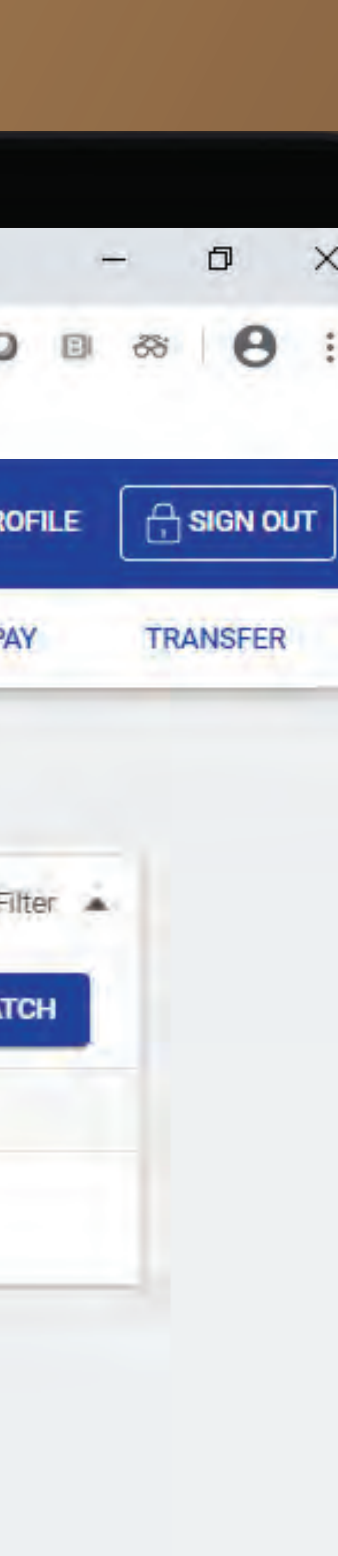

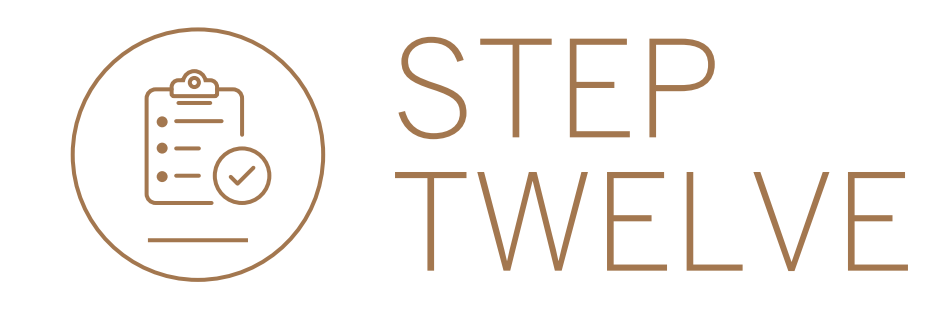

 If you wish to reject the beneficiary you can do this by selecting the 3 dots, followed by DELETE.

|                                                        |                  | R        |        |                           |             |
|--------------------------------------------------------|------------------|----------|--------|---------------------------|-------------|
| Woolworth's Reunited                                   |                  |          |        |                           | PAY TRANSFE |
| Pending transactions                                   |                  |          |        |                           |             |
| Q. Search by reference, name, type, cutrency or amount |                  |          |        |                           | Filter 🔺    |
| 📄 Inter account 📄 Inter customer 📄 Payments 📝 Benefici | aries            |          |        | SF                        | REFRESH     |
| Beneficiary Details                                    | Transaction Type | Currency | Amount | Actions                   |             |
| N/A GROUP G 8P 3 LTD                                   | Beneficiary      |          |        | AUTHORISE                 |             |
|                                                        |                  |          |        | Delete<br>Downle<br>Print | Delet       |
|                                                        |                  |          |        |                           |             |
|                                                        |                  |          |        |                           |             |
|                                                        |                  |          |        |                           |             |
|                                                        |                  |          |        |                           |             |
|                                                        |                  |          |        |                           |             |
|                                                        |                  |          |        |                           |             |
|                                                        |                  |          |        |                           |             |
|                                                        |                  |          |        |                           |             |
|                                                        |                  |          |        |                           |             |

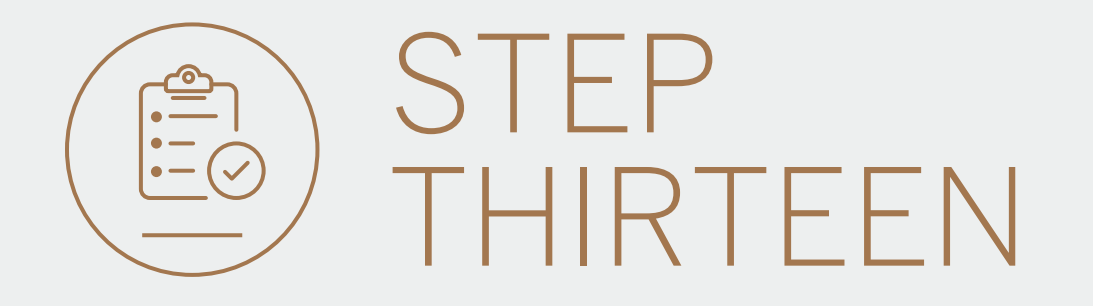

## • **Review** the beneficiary details and **click** DELETE.

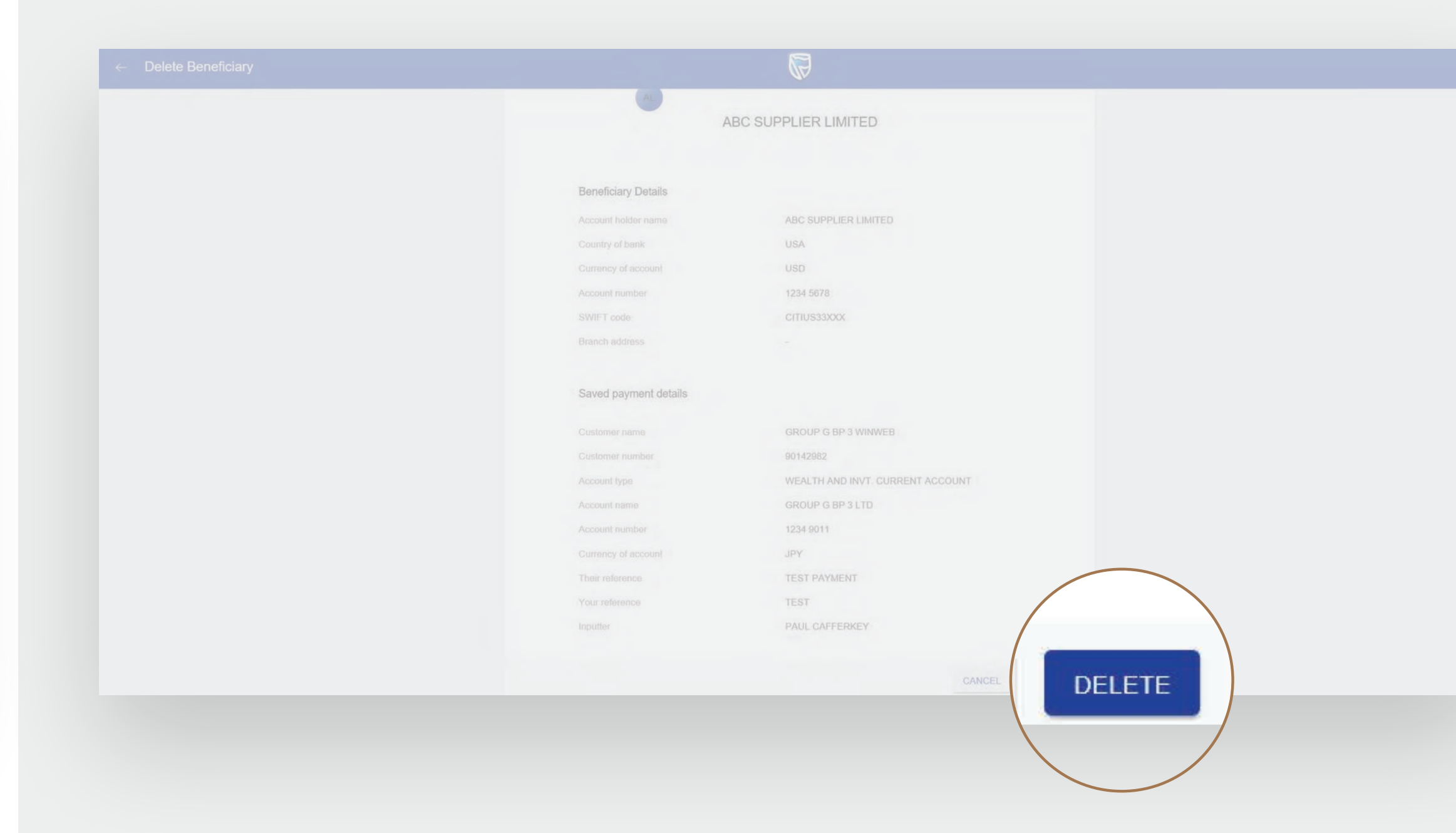

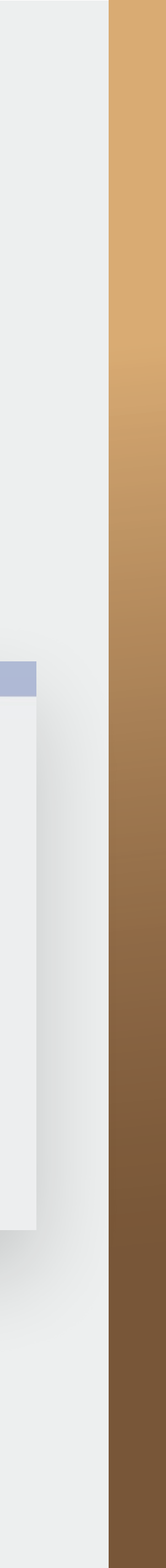

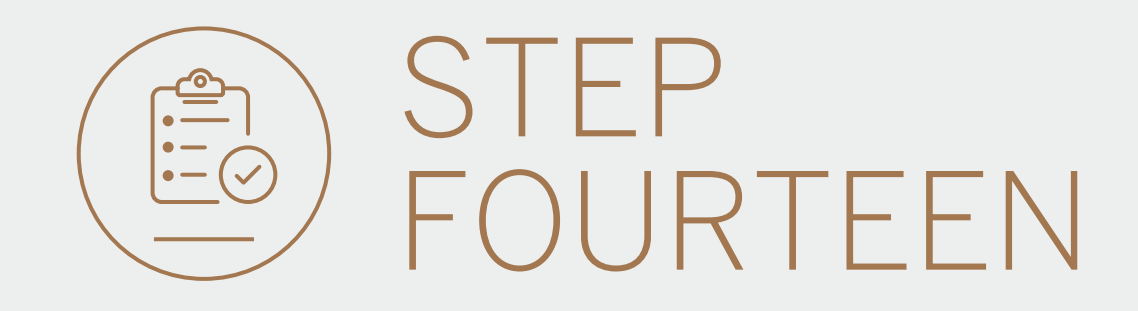

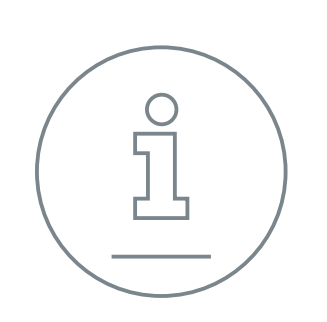

You will then be presented with a confirmation screen confirming the request has been deleted.

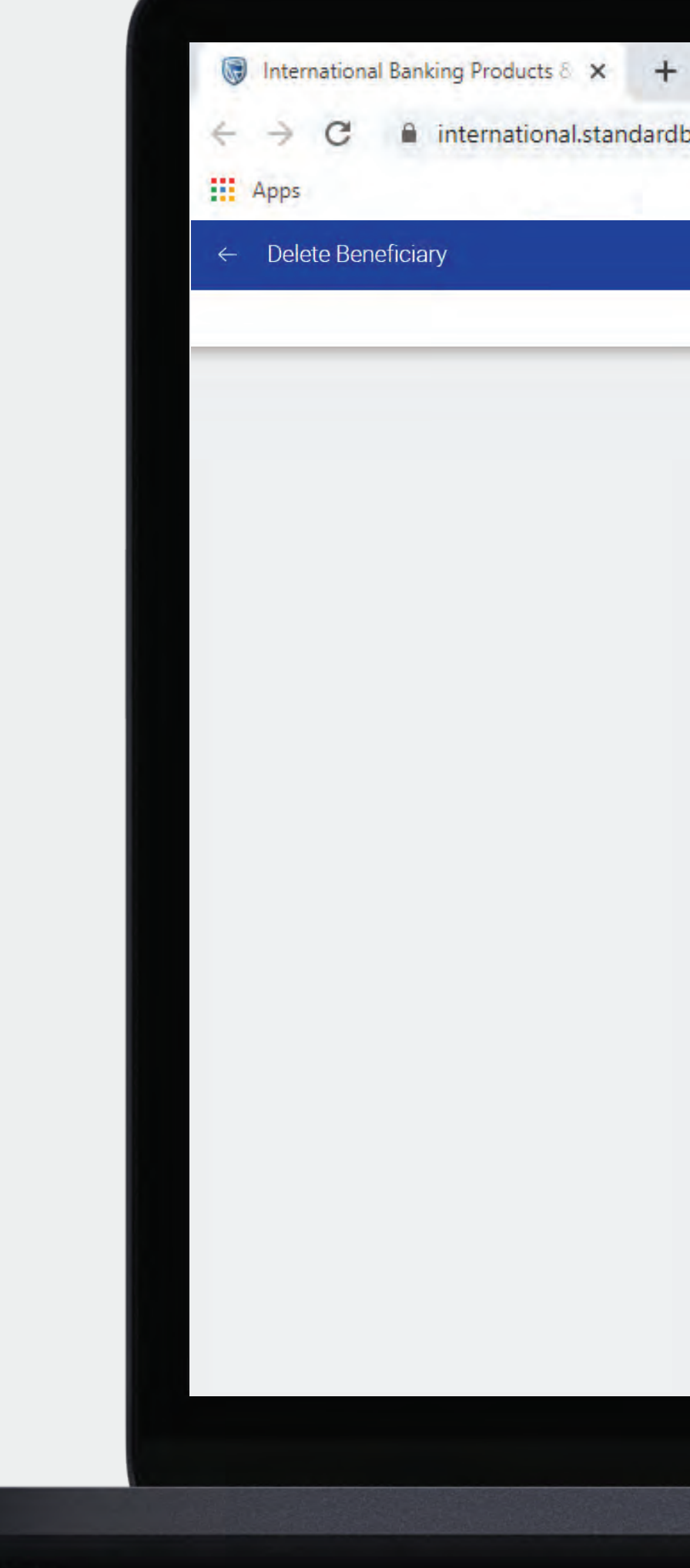

international.standardbank.com

Q # 0

| <br>Review            | 2 Confirmation                   |
|-----------------------|----------------------------------|
|                       | $\langle \cdot \rangle$          |
| Be                    | neficiary deleted successfully   |
|                       |                                  |
| Beneficiary details   |                                  |
| Account holder name.  | ABC SUPPLIER LIMITED             |
| Country of bank       | USA                              |
| Currency of account   | US Dollar                        |
| Account number        | 1234 5678                        |
| SWIFT code            | CITIUS33XXX                      |
|                       |                                  |
| Saved payment details |                                  |
| Customer name         | GROUP G BP 3 WINWEB              |
| Customer number       | 0090142982                       |
| Account type          | WEALTH AND INVT. CURRENT ACCOUNT |
| Account name          | GROUP G BP 3 LTD                 |
| Account number        | 1234 9011                        |
| Currency of account   | JPY                              |
| Their reference       | TEST PAYMENT                     |
| Your reference        | TEST                             |
| Inputter              | PAUL CAFFERKEY                   |
| Beneficiary reference | 12349011.1                       |

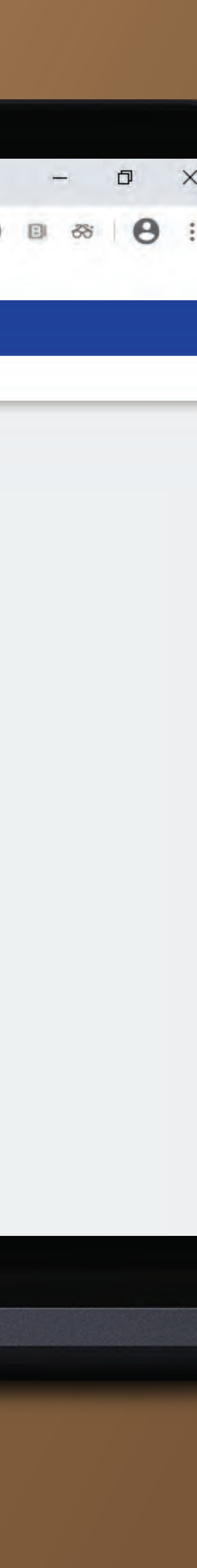

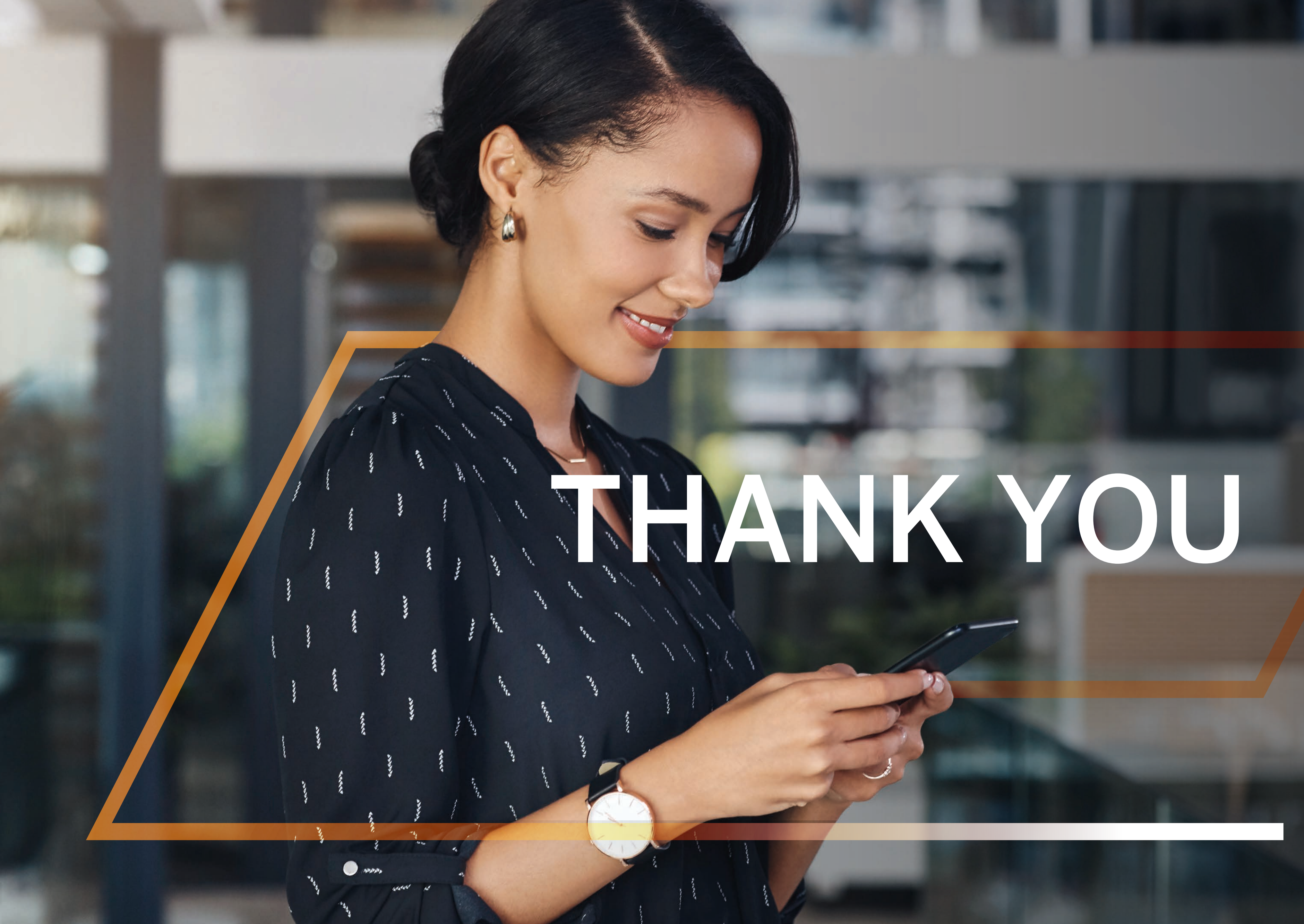

Standard Bank IT CANBE

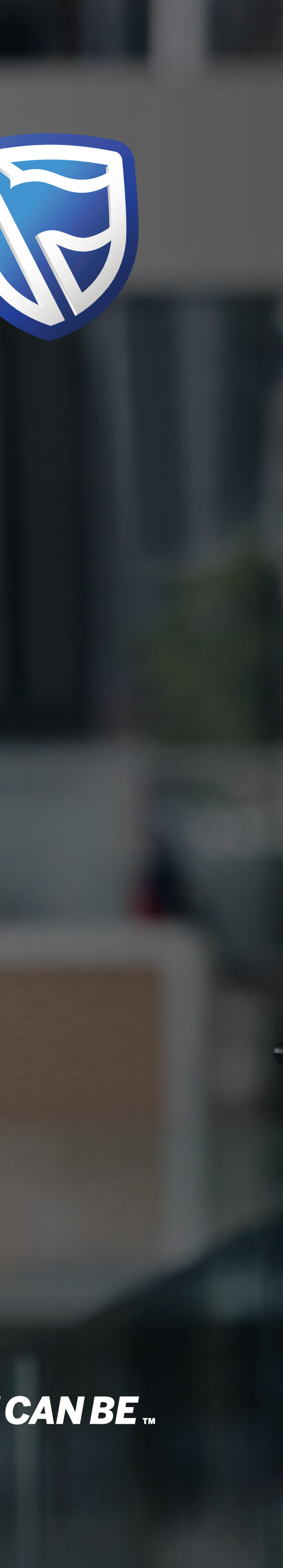